## Using Promo Code to access CardioSource Plus:

- 1) Go to <u>www.acc.org</u> and enter your login information
- 2) Once you are logged in, click on My ACC

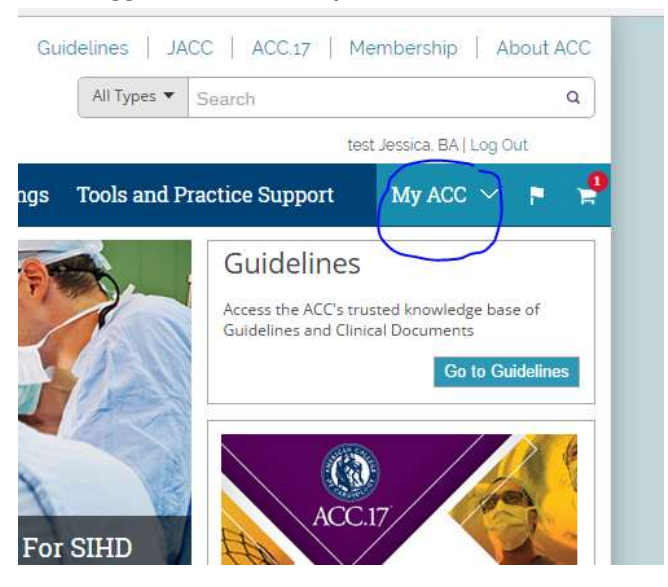

3) Choose My Profile.

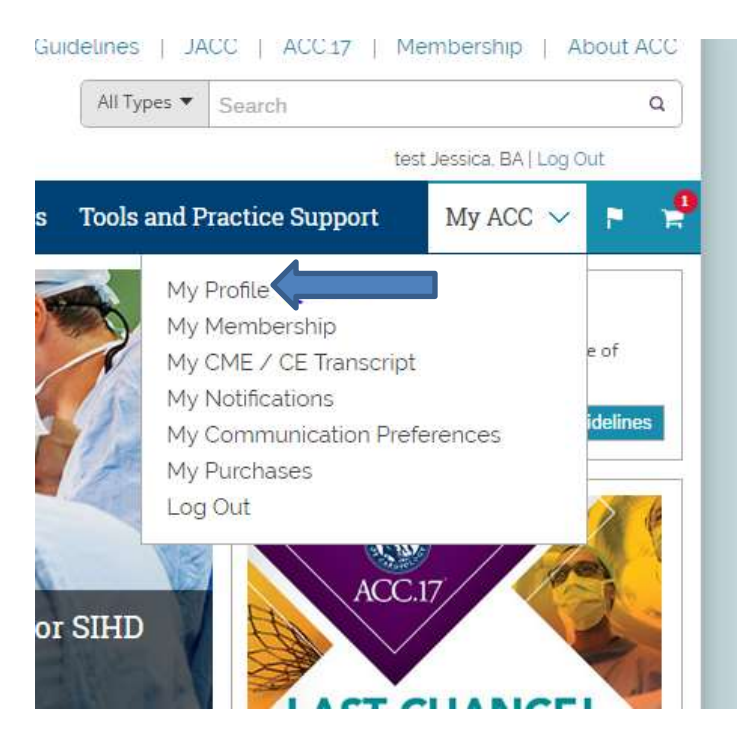

4) Scroll down near the bottom of the page and click on Account Preferences to expand the box.

| Sitecon                   | re 📋 Sitecore 6.5 🛞 Home 🔮 Lynda 🗋 Vertex ≽ Coveo search admin 🗋 Sitefinity 🔀 Mediasite Login 📑 ACCorg Customer Fi<br>Grüntummovariaurices                                                                                                    |
|---------------------------|----------------------------------------------------------------------------------------------------|
|                           | Anathar Diracton (Info                                                                                                    |
| Cu                        | urrently none of your contact information is available in the Member Directory.                                                                                                    |
| Pl                        | lease verify your contact information. It will only be used consistent with the ACC Privacy Policy and your preferences. Please note                                                                                                    |
| Pi<br>th<br>de<br>pi      | lease verify your contact information, it will only be used consistent with the ACC Privacy Policy and your preferences. Please note<br>hat ACC's ability to accurately honor your choices above, including a preference not to receive certain types of communications,<br>epends on up-to-date addresses and phone numbers in your Account Information. If your account information is no longer current,<br>lease edit using the buttons above.                                                 |
| Pi<br>th<br>de<br>pi<br>+ | lease verify your contact information, it will only be used consistent with the ACC Privacy Policy and your preferences. Please note nat ACC's ability to accurately honor your choices above, including a preference not to receive certain types of communications, epends on up-to-date addresses and phone numbers in your Account Information. If your account information is no longer current lease edit using the buttons above.           Professional Information           Demographics |

5) Go to the last section – Unlock Codes. Click on the right side to Add a code and enter the promo code.

| Member Directory: | Profile information is currently visible in the Member Directory to other members of the ACC.                                         |
|-------------------|----------------------------------------------------------------------------------------------------|
| Unlock Codes:     | Do you have an unlock code for ACC.org? Click Add to the right and enter it to additional features.  Applied Codes:                   |
| Member Directory: | Profile information is currently visible in the Member Directory to other members of the ACC.                                         |
| Unlock Codes:     | Do you have an unlock code for ACC.org? Click Add to the right and enter it to Add gain access to additional features. Applied Codes: |
|                   | Your promo code will show up here                                                                                                    |

6) Log out of ACC.org and log back in to ensure the code has taken effect. You will now be able to access CS Plus products.